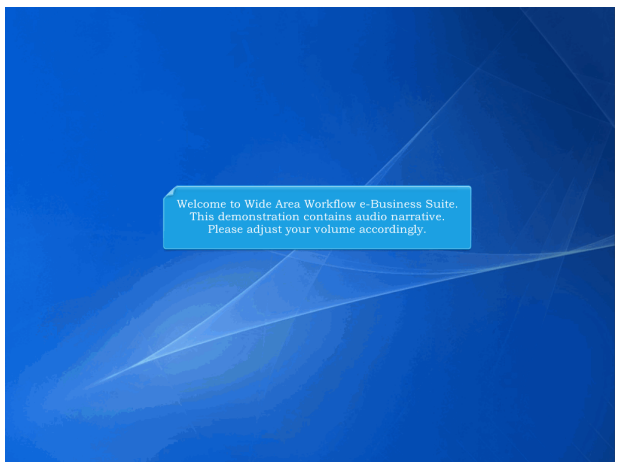

Welcome to Wide Area Workflow e-Business Suite. This demonstration contains audio narrative. Please adjust your volume accordingly.

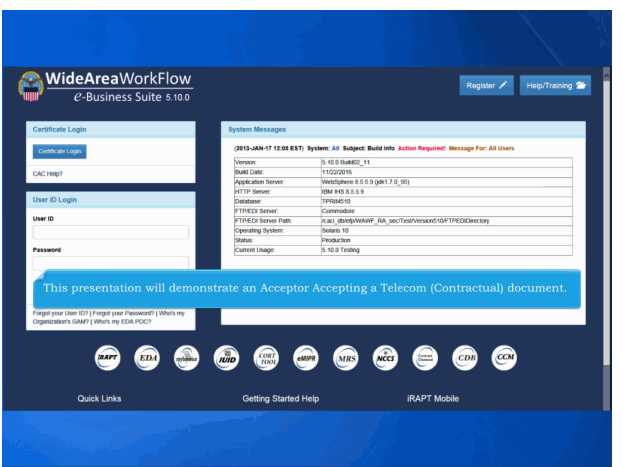

This presentation will demonstrate an Acceptor Accepting a Telecom (Contractual) document.

| Government Propert         | Transfer Rumentation                  | Leekp Dit                                                                   |  |
|----------------------------|---------------------------------------|-----------------------------------------------------------------------------|--|
| Acceptor                   | channes                               |                                                                             |  |
| Cost Voucher<br>Approver   | Acceptance Fulder                     | Welcome to Invoicing, Receipt, Acceptance, and Property Transfer (IRAPT)    |  |
| Inspector                  | Misc. Pay Eaton<br>Acceptance Fulder  | Please start by selecting one of the links from the menu above              |  |
| Local Processing<br>Office | History Folder by<br>DoDAAC           |                                                                             |  |
| Miso Pay Initiator         | History Folder by User                |                                                                             |  |
| Pay Official               | Heid Folder                           |                                                                             |  |
|                            | Recall - Action<br>Required Folder    | and Government Support Contractor Messages                                  |  |
|                            | Rejected Transactions<br>Folder       | ) System: WAWF Subject: WAWF-1617 - WAWF-1622 Message For: Government Users |  |
|                            | Post Payment Review<br>Folder         | ng Javascript<br>ck="alent/cloked");"~Clokable div=brt==ldv=njtre=          |  |
|                            | Suspended CEFT<br>Transactions Folder | System: WARF Subject: Action Required: Critical' Message For: All Users     |  |
|                            | Saved Documents<br>Folder             | Business Suite Rolesse 5.6.0, the WAWF name is now RAFT.                    |  |
|                            | Pure Edge Folder                      |                                                                             |  |
|                            | View Parameters                       |                                                                             |  |
|                            | (Contract Number)                     |                                                                             |  |
|                            |                                       |                                                                             |  |
|                            |                                       |                                                                             |  |
|                            | The Accepto                           | r selects the Acceptance Folder from the Acceptor menu option.              |  |
|                            | The Accepto                           | r selects the Acceptance Folder from the Acceptor menu option.              |  |
|                            | The Accepto                           | r selects the Acceptance Folder from the Acceptor menu option.              |  |
| ć                          | The Accepto                           | r selects the Acceptance Folder from the Acceptor menu option.              |  |
|                            | The Accepto                           | r selects the Acceptance Folder from the Acceptor menu option.              |  |
| 6                          | The Accepto                           | r selects the Acceptance Folder from the Acceptor menu option.              |  |
| •                          | The Accepto                           | r selects the Acceptance Folder from the Acceptor menu option.              |  |

The Acceptor selects the Acceptance Folder from the Acceptor menu option.

| IRAPT (formerly WAWF)                                                                                   |                                                                                              | User ID : knhgovt01<br>Pister Friently |
|----------------------------------------------------------------------------------------------------|----------------------------------------------------------------------------------------------|----------------------------------------|
| User Government Property Transfer Ogcumentation Lookup Exit                                             |                                                                                              |                                        |
| Search Criteria - Acceptance Folder                                                                     |                                                                                              |                                        |
| FOUO - Privacy Sensitive:                                                                               |                                                                                              |                                        |
| Privacy Act Statement - This information is protected under the Privacy Act of 1374 and shall be handle | ed as "FOR OFFICIAL USE ONLY." Violations may be punishable by lines, imprisonment, or both. |                                        |
| DoDMAC* / Extension                                                                                     |                                                                                              |                                        |
| Select Location Code 🔳                                                                                  |                                                                                              |                                        |
| Contract Number                                                                                         | Delivery Order                                                                               |                                        |
|                                                                                                    |                                                                                              |                                        |
| Reference Procurement Id                                                                                |                                                                                              |                                        |
|                                                                                                    |                                                                                              |                                        |
| Vendor (Payee) / Vendor (Payee) Extension                                                               | Ship From / Ship From Extension                                                              |                                        |
|                                                                                                    |                                                                                              |                                        |
| Shipment No.                                                                                            | Invoice Number                                                                               |                                        |
|                                                                                                    |                                                                                              |                                        |
| SSN / Confirm SSN                                                                                       |                                                                                              | 47                                     |
| The Searce                                                                                              | in Criteria page is displayed. This page will allow                                          | une                                    |
| Type Document Acceptor                                                                                  | to search for the documents in the Acceptor Polde                                            | <i>a</i> .                             |
| Al Documents                                                                                            |                                                                                              |                                        |
| Create / Update Date (YYYYYMM/DD)                                                                       | Create / Update Date End (YYYY/MMIDD)                                                        |                                        |
| 20150307                                                                                                | 2015/04/06                                                                                   |                                        |
| Acceptance Date (YYYY/MM/DD)                                                                            | Acceptance Date End (YYYY/MMDD)                                                              |                                        |
|                                                                                                    |                                                                                              |                                        |
| Invoice Received Date (YYYY:MMDD)                                                                       | Invoice Received Date End (YYYY/MMIDD)                                                       |                                        |
|                                                                                                    |                                                                                              |                                        |
| Estimated Delivery Date (YYYY/MM/DD)                                                                    | Estimated Delivery Date End (YYYY/MMIDD)                                                     |                                        |
|                                                                                                    |                                                                                              |                                        |
| Result Size                                                                                             | Result Font                                                                                  |                                        |
| 20 litens                                                                                               | 13px 💌                                                                                       |                                        |
|                                                                                                    |                                                                                              |                                        |
|                                                                                                    |                                                                                              |                                        |
|                                                                                                    |                                                                                              |                                        |
|                                                                                                    |                                                                                              |                                        |
| Submit Help                                                                                             |                                                                                              |                                        |
| Security & Privacy Accessibility                                                                        | Vendor Customer Support Government Customer Support FAQ                                      |                                        |

The Search Criteria page is displayed. This page will allow the Acceptor to search for the documents in the Acceptor Folder.

| (1910) (19) (19) ** Alaskas ng iti pulatan ky fay, ngawanan u tuk.<br>Nang tuka                                                                                                    |                                     |
|----------------------------------------------------------------------------------------------------|-------------------------------------|
| 197102, 197 (K), 1* Madeen any to particular by Sec, Approximate, or bath                                                                                                    |                                     |
| CONDEL 1989 OIL Y** Matches may be purchashed by back represented, or both                                                                                                    |                                     |
| COMPOSE UNE COLOR ** ** haddens my be gunted alle by face, tegensemend, or half.                                                                                                    |                                     |
| herry Grider                                                                                                    |                                     |
| Nerry Order                                                                                                    |                                     |
| livery Order                                                                                                    |                                     |
|                                                                                                    |                                     |
|                                                                                                    |                                     |
|                                                                                                    |                                     |
|                                                                                                    |                                     |
| ip From / Ship From Extension                                                                                                    |                                     |
|                                                                                                    |                                     |
| oke Number                                                                                                    |                                     |
|                                                                                                    |                                     |
| Doaments •                                                                                                    |                                     |
| eate / Update Date End (YYYY/MM/DD)                                                                                                    |                                     |
|                                                                                                    |                                     |
| 150409                                                                                                    |                                     |
| ceptance Date End (YYYY/MMDD)                                                                                                    |                                     |
| 150400 Lii Coptance Date End (YYYYMM00)                                                                                                    |                                     |
| 150-050 La Coptance Date End (YYYYIMADD)                                                                                                    |                                     |
| 15-05 Constant Constant Consta |                                     |
| 15-00 C TYTERE USD                                                                                                    |                                     |
| Second Control Control |                                     |
| Section Constraints (Constraints)                                                                                                    |                                     |
|                                                                                                    | it button after entering the select |

The DoDAAC field is the only mandatory field. The Acceptor clicks the Submit button after entering the select criteria.

| IRAP  | T (formerly WAV        | VF)            |                 |               |          |                       |                  |                |                |                     |                   |          |            |       |        | User ID         | : knhgod01<br>Neletiede |
|-------|------------------------|----------------|-----------------|---------------|----------|-----------------------|------------------|----------------|----------------|---------------------|-------------------|----------|------------|-------|--------|-----------------|-------------------------|
| User  | Qovernment Property    | r Iransfer Dyo | umentation La   | nahap E       | -        |                       |                  |                |                |                     |                   |          |            |       |        |                 | <u>&gt;</u>             |
| Accep | ptance Folder for '    | FU4417' (6 it  | ems, sorted     | by Con        | itract N | lumber Ascend         | ding)            |                |                |                     |                   |          |            |       |        |                 |                         |
| Item  | Туре                   | Vendor (Payee  | DURIS           | DUNS+4        | Ext 0    | Contract Number A     | Delivery Ord     | ler Shipn      | ient Nami      | er Submitted        | Shipped           | Accepted | Status     | Purge | Hold I | nvoice Numbe    | r Submitte              |
| 4     | Telecom (Contractual)  | 00C91          | 021799486       | 0001          |          | 1234567899123         | WØT01            |                | V.30000        | 2015-03-19          | 2015-03-19        |          | Submitted  |       |        | AV.39900        | 2015-03-1               |
| 2     | Telecore (Contractual) | 00C91          | 021799406       | 0001          |          | 1234567899123         | WETCH            |                | V.11492        | 2015-04-02          | 2015-04-02        |          | inspected  |       |        | AVJ1497         | 2015-04-0               |
| 4     | Telecom (Contractual)  | 10078          | 114806068       |               |          | 8525231450520         | 1000             | _              | 821004         | 2015-03-13          | 2015-03-08        |          | Submitted  |       | - 1    | 81/1004         | 2015-03-1               |
| 5     | Telecom (Contractual)  | 1HKQ6          | 011173312       |               |          | 85873215E0310         | TELC             |                | #P1050         | 2015-03-10          | 2009-10-20        |          | Submitted  |       |        | 81/0029         | 2015-03-1               |
| 6     | Telecore (Contractual) | 03JW7          | 877298861       |               |          | 100120001270102       |                  |                | 8.57090        | 2015-03-25          | 2015-03-25        |          | Submitted  |       |        | 8557890         | 2015-03-2               |
| *     |                        | 1              | The A<br>Teleco | ccep<br>om (C | tor o    | can selec<br>ractual) | t a doc<br>Numbe | umer<br>r link | nt to<br>c for | review I<br>the app | oy clic<br>ropria | king ti  | he<br>umer | nt.   |        | Nigement [-] in | waice                   |
| Retur | ra. Help               |                |                 |               |          |                       |                  |                |                |                     |                   |          |            |       |        |                 |                         |
|       |                        |                | Sec             | unity & Pr    | rivacy   | Accessibility \       | /endor Custo     | mer Supp       | ort Go         | vernment Cusi       | omer Supp         | ort FAQ  |            |       |        |                 |                         |

The Acceptance Folder page is displayed.

This page contains a list of documents that match the selection criteria. The Acceptor can select a document to review by clicking the Telecom (Contractual) Number link for the appropriate document.

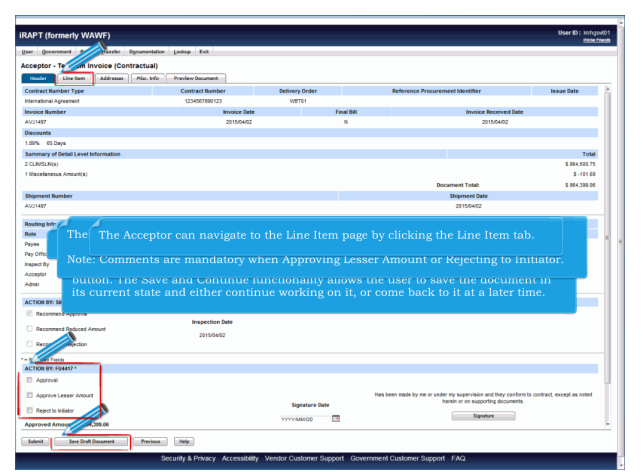

The Header page is displayed when the Acceptor opens the Telecom (Contractual) document. The Acceptor can save an incomplete document by clicking the Save Draft Document button. The Save and Continue functionality allows the user to save the document in its current state and either continue working on it, or come back to it at a later time. The Acceptor can Approve, Approve Lesser Amount, or Reject to Initiator.

Note: Comments are mandatory when Approving Lesser Amount or Rejecting to Initiator. The Acceptor can navigate to the Line Item page by clicking the Line Item tab.

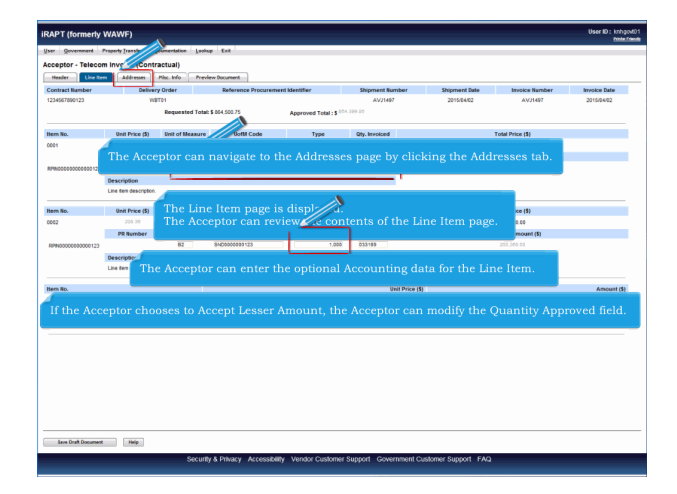

The Line Item page is displayed.

The Acceptor can review the contents of the Line Item page. The Acceptor can enter the optional Accounting data for the Line Item. If the Acceptor chooses to Accept Lesser Amount, the Acceptor can modify the Quantity Approved field. The Acceptor can navigate to the Addresses page by clicking the Addresses tab.

| Convertex Parameters Parameters Paramet                                 | RAPT (formerly WAWF)               |                            |                      |                 |                     | User ID : knhgod<br>biole file |
|----------------------------------------------------------------------------------------------------|------------------------------------|----------------------------|----------------------|-----------------|---------------------|--------------------------------|
| secure local point (contrained point of contrained point of contra                            | ser <u>Qovernment</u> Property Ins | nsfer Dycumentation Lookup | Ext                  |                 |                     |                                |
| Image: Section 10 million No. Million     Mail: Section 10 million No. Million     Mail: Section 10 million </th <th>cceptor - Telecom Invoice</th> <th>e (Contractual)</th> <th></th> <th></th> <th></th> <th></th>                                                                                                    | cceptor - Telecom Invoice          | e (Contractual)            |                      |                 |                     |                                |
| Notes the intervent of the intervent of                                              | Header Line Item                   | reses Plist. Mo Previe     | w Document           |                 |                     |                                |
| Image: Section Section Sectin Sectin Section Section Section Section Section Section Section                                              | Telecom Contraction                |                            | Invoice Number       | Invoice Date    | Shipment Number     | Shipment Date                  |
|                                                                                                    | 2345 25                            |                            | AV31497              | 2015/04/02      | AV21497             | 2015/04/02                     |
| Set Set Set Set Set Set Set Set Set Set                                                                                                    |                                    |                            |                      |                 |                     |                                |
| Yet:     The Arceptor has the option to change the DoDAACs submitted<br>from the sector of the sector of                                                    | Change RoOA6Ca                     |                            |                      |                 |                     |                                |
| Across and a set of the set of the set                                  | auga                               |                            |                      |                 |                     |                                |
| SALLANGE MURANE CONVENTION OF THE Acceptor has the option to change the DoDAACs submitted by the Vendor by clicking the Change DoDAACs lank.                                                                                                    | AGE : 00C91                        |                            | 1                    |                 |                     |                                |
| Line: Jacebook Set Set Set Set Set Set Set Set Set Set                                                                                                    | XCELLIGENCE LEARNING CORPOR-       | ATON CON                   |                      |                 |                     | a                              |
| commer     ca     The by the Vendor by clicking the Change DoDAACs link.       Vendorset     Vendorset     Vendorset       Vendorset     Vendorset     Vendorset       vendorset     Vendorset     Vendorset       vendorset     Vendorset     Vendorset       vendorset     Vendorset     Vendorset       vendorset     Vendorset     Vendorset       vendorset     Vendorset     Vendorset       vendorset     Vendorset     Vendorset       vendorset     Vendorset     Vendorset       vendorset     Vendorset     Vendorset       vendorset     Vendorset     Vendorset       vendorset     Vendorset     Vendorset       vendorset     Vendorset     Vendorset                                                                                                    | LOWER RAGSDALE DR STE 200          | The                        | The Acceptor has t   | he option to ch | ange the DoDAACs si | ibmitted                       |
| A4 Vegenal MAC: roote Vegenal MAC: roote Vegenal MAC: roote Vegenal MAC: roote Vegenal MAC: roote Vegenal MAC: roote Vegenal Vegenal Vegeereereereereereereereereereereereeree                                            | IONTEREY D                         | The                        | by the Vendor by c   | licking the Cha | nge DoDAACs link.   |                                |
| Vigotana Autor, 19001         Parl Onio           Vigotana Autor, 19002         Parl Onio           Autor, 19002         Parl Onio                                                                                                    | JSA                                |                            |                      |                 |                     |                                |
| • Adding fungs         Park Sold           • Adding fungs         Sold Sold Sold Sold Sold Sold Sold Sold                                                                                                    | ay Official DoBAAC: HQ0245         |                            |                      |                 |                     |                                |
| Adding tenz 2                                                                                                    | * Activity Name 1:                 | DFAS ROME                  |                      |                 |                     |                                |
| Auterus 2         Self Self Self Self Self Self Self Self                                                                                                    | Activity Name 2                    |                            |                      |                 |                     |                                |
| A Adeas 1 Sile Mon Sile Mon War War<br>A Adeas 2 Mon War War Adea<br>A Adeas 2 Mon War War Adea<br>A Adeas 2 Mon War Adea<br>C Adeas 2 Mon War Adea<br>C Adeas 2 Mon War Adea<br>C Adeas 2 Mon War Adea<br>C Adeas 2 Mon War Adeas 2 Mon War              | Activity Name 3:                   |                            |                      |                 |                     |                                |
| Address 2         Ref III 'IIII''''''''''''''''''''''''''''                                                                                                    | Address 1:                         | 225 BROOKS RD VPAY NAVY    |                      |                 |                     |                                |
| A A A A A A A A A A A A A A A A A A A                                                                                                    | Address 2:                         | ROME NY 13441-4525         |                      |                 |                     |                                |
| Address & Nover (** 1988) 4837************************************                                                                                                    | Address 3:                         |                            |                      |                 |                     |                                |
| Comp         Exam:         Zap Cole:           Comp         Milling London becipite:                                                                                                    | Address &                          | BOME NY 13441-4527         |                      |                 |                     |                                |
| Cols         Abort         Applicability           Cols         Abort         Applicability           Abort         Abort         Applicability           Abort         Applicability         Applicability           Abort         Applicability         Applicability           Applicability         Applicability         Applicability           Applicability         Applicability         Applicability           Applicability         Applicability         Applicability           Applicability         Applicability         Applicability           Applicability         Applicability         Applicability           Applicability         Applicability         Applicability           Applicability         Applicability         Applicability           Applicability         Applicability         Applicability                                                                                                    | ADD OF A                           |                            |                      |                 |                     |                                |
| Country         Milling ( Landino Resinghine           Source:         Source:           Source:         Source:           Source:         Source:           Source:         Source:           Source:         Source:           Source:         Source:           Source:         Source:           Source:         Source:           Source:         Source:           Source:         Source:           Source:         Source:                                                                                                    | City                               |                            |                      | State           | Zip Code I          |                                |
|                                                                                                    | Country :                          |                            | Military Location De | scription:      |                     |                                |
| Auto 1997 1997 1997 1997 1997 1997 1997 199                                                                                                    | ispect By                          |                            |                      |                 |                     |                                |
| Ock 0.05 AWD3           Off Null Co AWD3           Off Null Co AWD3           Off Null Co AWD3           Owner           Off Null Co AWD3           Owner           Owner           <                                                                                                    | 00AAC : 50512A                     |                            |                      |                 |                     |                                |
| 2003 24 25 10 24 25 10 25 10 25 10 25 1                            | ICMA LOS ANGELES                   |                            |                      |                 |                     |                                |
| 0.00 130 /00/00<br>MIL (2 MIS 20<br>Ober, MIL /<br>MIL 150 SIG2 MIL 0<br>MIL 150 SIG2 MIL 0<br>MIL 150 SIG2 MIL 0<br>MIL 150 SIG2 MIL 0<br>MIL 150 SIG2 MIL 0<br>MIL 150 SIG2 MIL 0<br>MIL 150 SIG2 MIL 150 SIG2 MIL 1 | 16111 PLUMMER STREET               |                            |                      |                 |                     |                                |
| 00m HLG 64 H10338<br>Execute<br>DANA /F. H17<br>H11 F105 EXEC 41 H180<br>H11 F105 EXEC 41 H180<br>H11 F105 H181 H180<br>H11 F105 H181 H181<br>H11 F105 H181 H181 H181 H181 H181 H181 H181 H18                                                                                                    | SLDG 19 2ND FLOOR                  |                            |                      |                 |                     |                                |
| See Environment                                                                                                    | KORTH HILLS CA 91343-2936          |                            |                      |                 |                     |                                |
| duki (ker)<br>Hint face Sack Art Reco                                                                                                    | cceptor                            |                            |                      |                 |                     |                                |
| Verif 1 Stock at the eco                                                                                                    | 160AAC : FU4417                    |                            |                      |                 |                     |                                |
| See Oral Document Help                                                                                                    | PU4417 1 SOCS SOCS ATTN BECO       |                            |                      |                 |                     |                                |
| Save Draft Document Heig                                                                                                    |                                    |                            |                      |                 |                     |                                |
|                                                                                                    | Save Draft Document                | wip                        |                      |                 |                     |                                |

The Addresses page is displayed.

The Acceptor can review the contents of the Addresses page. The Acceptor has the option to change the DoDAACs submitted by the Vendor by clicking the Change DoDAACs link.

| iRAPT (formerty WAWF)                                  |                                |                           |                          | User ID : km/spovt01<br>Poste Tende |
|--------------------------------------------------------|--------------------------------|---------------------------|--------------------------|-------------------------------------|
| User Government Property Transfer Dycumentation Lookup | Exit                           |                           |                          |                                     |
| Acceptor - Telecom Invoice (Contractual)               |                                |                           |                          |                                     |
| Header Line Item Addresses Plic. Info Preview          | / Document                     |                           |                          |                                     |
| Telecom Control Number                                 | Invoice Number                 | Invoice Date              | Shipment Number          | Shipment Date                       |
| 1234567890123                                          | AV21497                        | 2015/04/02                | AV21497                  | 2015/04/02                          |
| Save DoDAACs                                           |                                |                           |                          |                                     |
| Administered By DoDAAC *                               | LPO DoDAAC */Ext.              | Payment                   | DoDAAC *                 | IssueBy DoDAAC                      |
| FU4417                                                 |                                | H20248                    |                          |                                     |
| Payee                                                  |                                |                           |                          |                                     |
| CAGE : 00C91                                           |                                |                           |                          |                                     |
| EXCELLIGENCE LEARNING CORPORATION                      |                                |                           |                          |                                     |
| 2 LOWER RAGSDALE DR STE 200                            |                                |                           |                          |                                     |
| MONTEREY CA                                            | 93940                          |                           |                          |                                     |
| USA                                                    |                                |                           |                          |                                     |
| Pay Official                                           |                                |                           |                          | 1                                   |
| DeDAAC : H00246                                        |                                |                           |                          |                                     |
| DFAS ROME                                              | 1                              |                           |                          |                                     |
| 325 BROOKS RD VPAY NAVY                                | The Acceptor                   | modifies the Dol          | DAACs                    |                                     |
| ROME NY 13441-4527                                     | The neeeptor                   |                           |                          |                                     |
| ROME NY 13441-4527                                     |                                |                           |                          |                                     |
| Inspect By                                             |                                |                           |                          |                                     |
| De044C : 505124                                        |                                |                           |                          |                                     |
| DOMA LOS ANGELES                                       |                                |                           |                          |                                     |
| 16111 PLUMMER STREET                                   |                                |                           |                          |                                     |
| BLDG 19 2ND FLOOR                                      |                                |                           |                          |                                     |
| NORTH HULS CA 91343-2030                               |                                |                           |                          |                                     |
| Acceptor                                               |                                |                           |                          |                                     |
| DoDAAC : FU4417                                        |                                |                           |                          |                                     |
| FU4417 1 SOCS SOCS ATTN BECO                           |                                |                           |                          |                                     |
| BLDG 99509 CP 850 884 6118                             |                                |                           |                          |                                     |
| 629 CRUZ AVE                                           |                                |                           |                          |                                     |
| HURLOURT FELD FL 32544-5708                            |                                |                           |                          |                                     |
| Admin                                                  |                                |                           |                          |                                     |
| DoDAAC : FU4417                                        |                                |                           |                          |                                     |
| -                                                      |                                |                           |                          |                                     |
| and a                                                  |                                |                           |                          |                                     |
| Security                                               | & Privacy Accessibility Vendor | Customer Support Governme | Int Customer Support FAQ |                                     |

The Acceptor modifies the DoDAACs.

| RAPT (formerty WAWF)                                                                                                    |                     |                    |                 | User ID : i   | nh god |
|----------------------------------------------------------------------------------------------------|---------------------|--------------------|-----------------|---------------|--------|
| User Government Property Transfer Dycumentation                                                                                                    | Lookup Exit         |                    |                 |               |        |
| Acceptor - Telecom Invoice (Contractual)                                                                                                    |                     |                    |                 |               |        |
| Header Line Rem Addresses Plic. 140                                                                                                    | Preview Document    |                    |                 |               |        |
| Telecom                                                                                                    | Invoice Namber      | Invoice Date       | Shipment Number | Shipment Date |        |
| 122 123                                                                                                    | AV31497             | 2015/04/02         | AV31497         | 2015/04/02    |        |
| Sam DobbéCa                                                                                                    |                     |                    |                 |               |        |
| Administered By DODAAC *                                                                                                    | LPO DoDAAC * / Ext. | Payment D          | 60AAC*          | ssuedy DoDAAC |        |
| FU4417                                                                                                    | FU4417              | 1498732            |                 |               |        |
| Payee<br>CAGE: COSH<br>EXCELLIGENCE LEARNING CORPORATION<br>2 LOWER RAGISDALE DR STE 200<br>MONTREY: CA<br>USA                                                                                                    | The Acceptor contin | ues by selecting t | he Save DoDAACs | link.         |        |
| Pay Official                                                                                                    |                     |                    |                 |               |        |
| DRUMA': INBU'S<br>DEFINISE FINANCE AND ACCOUNTING SERV<br>CLEVELAND NORFOLK ACCOUNTS PAYABLE<br>1240 E 9TH ST 5809 ACCTS PAYABLE<br>CLEVELAND ON 4119-2001                                                                                                    |                     |                    |                 |               |        |
| Inspect By                                                                                                    |                     |                    |                 |               |        |
| DIDAAC : 50512A<br>DCMA LOS ANGELES<br>10111 PLUMMER STREET                                                                                                    |                     |                    |                 |               |        |
| BLDO 19 2ND FLOOR<br>NORTH HELS CA 91343-2030                                                                                                    |                     |                    |                 |               |        |
| BLD0 19 2HD FLOOR<br>NORTH HELS CA 91343-2938<br>Acceptor                                                                                                    |                     |                    |                 |               |        |
| BLDD 1920 FLOOR<br>NORTH HILLS CA 9134-3230<br>Acceptor<br>DODAC: FU4417<br>FU4417 F104417<br>BLDD 98080 CP 850 BM 6118<br>BLDD 98080 CP 850 BM 6118<br>BLDD 98080 CP 850 BM 6118                                                                                                    |                     |                    |                 |               |        |
| 80.00 19.30 / 10.00<br>Microm HLLS CA 193A-3936<br>Micropher<br>DioAud: T INHET<br>T INHET 1 500 SOCIA 3TIN BECO<br>BILDD BIBBIO CP BID BIH 6118<br>620 CRUZ AVE<br>HILDLINET RELOT, 12.594-6708                                                                                                    |                     |                    |                 |               |        |
| 8LD0 19.30 / 10.08<br>MICH 19.15 CA 19.53.050<br>Anceptor<br>Diodwic Fluids 7 and 7 and 7 |                     |                    |                 |               |        |

The Acceptor continues by selecting the Save DoDAACs link.

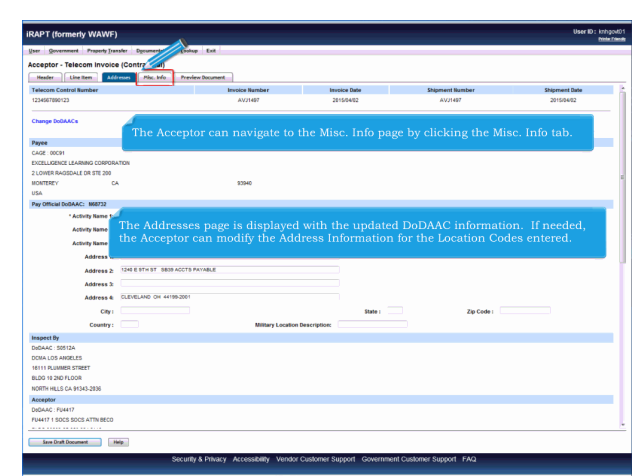

The Addresses page is displayed with the updated DoDAAC information. If needed, the Acceptor can modify the Address Information for the Location Codes entered. The Acceptor can navigate to the Misc. Info page by clicking the Misc. Info tab.

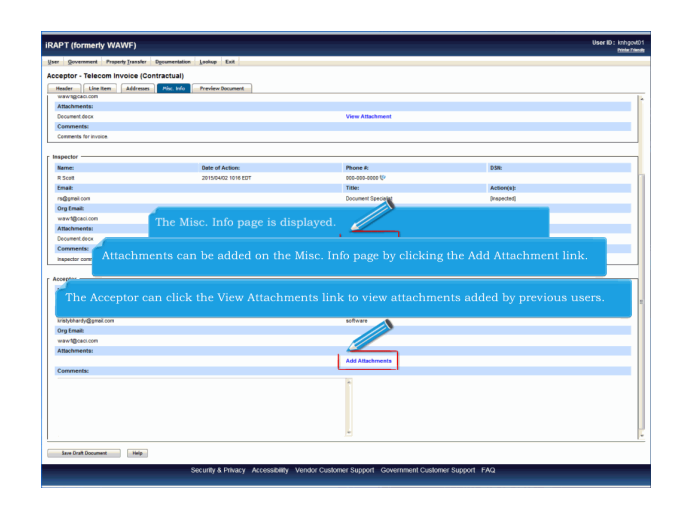

The Misc. Info page is displayed.

The Acceptor can review the contents of the Misc. Info page. The Acceptor can click the View Attachments link to view attachments added by previous users. Attachments can be added on the Misc. Info page by clicking the Add Attachment link.

| IRAPT (formerty WAWF)                                                                                                    | User ID : knhgovt01<br>Posta Zanak |
|----------------------------------------------------------------------------------------------------|------------------------------------|
| Ister Sovernment Prepark Parsker Egeneretation Laukap Exit                                                                                                    |                                    |
| Acceptor - Telecom Invoice (Contractual)                                                                                                    |                                    |
| Form - Attachments                                                                                                    |                                    |
| WARNING: IRAPT is designative Sensitive Unclassified Information ONLY. Do NOT enter classified information in this system.                                                                                                    |                                    |
| There is an effective effective effe |                                    |
|                                                                                                    |                                    |
|                                                                                                    |                                    |
|                                                                                                    |                                    |
| The Acceptor clicks the Browse button to locate the file that is to be attached.                                                                                                    |                                    |
|                                                                                                    |                                    |
|                                                                                                    |                                    |
|                                                                                                    |                                    |
|                                                                                                    |                                    |
|                                                                                                    |                                    |
|                                                                                                    |                                    |
|                                                                                                    |                                    |
|                                                                                                    |                                    |
|                                                                                                    |                                    |
| Lipitud Return Help                                                                                                    |                                    |
| Security & Privacy Accessibility Vendor Customer Support Government Customer Support FAQ                                                                                                    |                                    |

The Acceptor clicks the Browse button to locate the file that is to be attached.

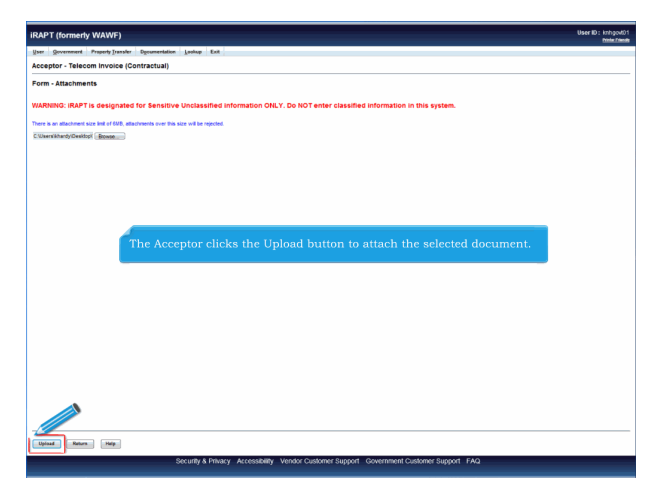

The Acceptor clicks the Upload button to attach the selected document.

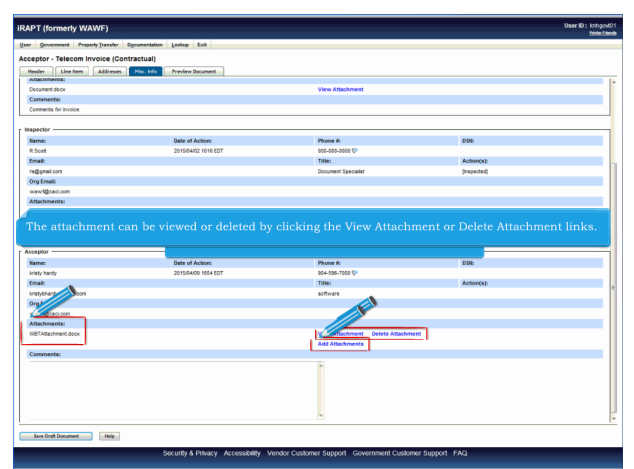

The attachment is now saved on the document. The attachment can be viewed or deleted by clicking the View Attachment or Delete Attachment links. To add another attachment, the Acceptor can click the Add Attachments link and repeat the process.

| eptor - Telecom Invoice (Contr                                                                                                    | actual)                                                                                                    |                                                                                                    |                                                          |         |
|----------------------------------------------------------------------------------------------------|----------------------------------------------------------------------------------------------------|----------------------------------------------------------------------------------------------------|----------------------------------------------------------|---------|
| feader Line Item Addresses                                                                                                    | Misc. Info Preview Document                                                                                                    |                                                                                                    |                                                          |         |
| Decument.decx                                                                                                    |                                                                                                    | View Attachment                                                                                                    |                                                          |         |
| Comments:                                                                                                    |                                                                                                    |                                                                                                    |                                                          |         |
| Comments for invoice.                                                                                                    |                                                                                                    |                                                                                                    |                                                          |         |
|                                                                                                    |                                                                                                    |                                                                                                    |                                                          |         |
| spector                                                                                                    | Date of Antiney                                                                                                    | Discus &                                                                                                    | 01%                                                      |         |
| R front                                                                                                    | TANK OF PREMA                                                                                                    | AND AND AND AND IN                                                                                                    | 0.00                                                     |         |
| fmat                                                                                                    |                                                                                                    | Title                                                                                                    | Artimetal                                                |         |
| ndenal con                                                                                                    |                                                                                                    | Document Specialist                                                                                                    | Inspected                                                |         |
| Dro Fmail:                                                                                                    |                                                                                                    |                                                                                                    |                                                          |         |
| www.differaci.com                                                                                                    |                                                                                                    |                                                                                                    |                                                          |         |
| Attachment<br>Decoment<br>Comment<br>The C The /<br>The /                                                                                                    | Acceptor clicks the Previe<br>ents are mandatory wher                                                                                                    | ew Document tab to View<br>a Rejecting or Accepting L                                                                                                    | the entire document.<br>esser Amount.                    | l).     |
| Attachment<br>Comme<br>Inspector<br>Note: Comme                                                                                                    | Acceptor clicks the Previo<br>ents are mandatory when                                                                                                    | ew Document tab to View<br>a Rejecting or Accepting D                                                                                                    | the entire document.<br>esser Amount.                    | ı).     |
| Attachment<br>Decoment<br>Inspector<br>Note: Comme<br>Name:                                                                                                    | Acceptor clicks the Previe<br>ents are mandatory when                                                                                                    | w Document tab to View<br>a Rejecting or Accepting L                                                                                                    | the entire document.<br>esser Amount.                    | Ŋ.      |
| Attachment<br>Comme<br>Insector<br>Note: Comme<br>Insty hardy                                                                                                    | Acceptor clicks the Previo<br>ents are mandatory when<br>when o nations                                                                                                    | w Document tab to View<br>Rejecting or Accepting D                                                                                                    | the entire document.                                     | ŋ.      |
| Attachment<br>December<br>Inspector<br>Note: Comme<br>Note: Comme<br>Name:<br>Link hady<br>tmak                                                                                                    | Acceptor clicks the Previo<br>ents are mandatory when<br>and a state                                                                                                    | w Document tab to View<br>a Rejecting or Accepting L<br>news<br>stars we<br>me                                                                                                    | the entire document.<br>esser Amount.                    | Ŋ.      |
| Attachment<br>December<br>hapedor<br>hapedor<br>ha                                                                                                    | Acceptor clicks the Previo<br>ents are mandatory when<br>use or reson<br>20150400 MSH EDT                                                                                                    | w Document tab to View<br>a Rejecting or Accepting L<br>solation to<br>The<br>solation to<br>The<br>solation                                                                                                    | the entire document.<br>esser Amount.<br>esser           | ŋ.      |
| Attachment<br>Conserver<br>Insuctor<br>Note: Common<br>Note: Common<br>Note: Common<br>Oraș hară<br>Unaște de la conserver<br>Insultati de la conserver<br>Insultati de la cons                                                                                                    | Acceptor clicks the Previe<br>ents are mandatory when<br>our a state<br>2015/000 MAILOR                                                                                                    | w Document tab to View<br>a Rejecting or Accepting L<br>reserve<br>reserve<br>Tex-<br>without                                                                                                    | the entire document.<br>esser Amount.<br>www.<br>Assess: | ŋ.      |
| Attachment<br>German<br>The O The O The /<br>Note: Common<br>Note: Common<br>Note: Co                                                                                                    | Acceptor clicks the Previe<br>ents are mandatory when<br>success<br>ansees the for                                                                                                    | w Document tab to View<br>a Rejecting or Accepting L<br>sector to V<br>technic table<br>technic table<br>technic table table<br>technic table table ta | the entire document.<br>esser Amount.<br>                | ŋ.      |
| Amongenerit<br>Second The O The /<br>Inactive<br>Note: Common<br>Note: Common<br>Note: Common<br>One feasi<br>vendening grad con<br>one feasi<br>Vendening grad con<br>Amongenerit                                                                                                    | Acceptor clicks the Previe<br>ents are mandatory when<br>were reason<br>associations<br>associations                                                                                                    | w Document tab to View<br>a Rejecting or Accepting D<br>states<br>states<br>states<br>vers Attachment Outers Attachment                                                                                                    | the entire document.<br>esser Amount.<br>Actions:        | 1).     |
| Altochand The C<br>Consent<br>International<br>Note: Commit<br>Note: Commit<br>Note:                                                                                                    | Acceptor clicks the Previe<br>ents are mandatory when<br>are ensured and the second                                                                                                    | w Document tab to View<br>a Rejecting or Accepting L<br>reserve<br>Model State<br>Week Anschweit<br>Merer Anschweit<br>Merer Anschweit                                                                                                    | the entire document.<br>esser Amount.<br>.xee<br>Asses   | ı).<br> |
| Attendent The C The /<br>Common The C The /<br>Note: Common<br>way have<br>there<br>way any<br>there<br>way any<br>there<br>any<br>there<br>way any<br>there<br>way any<br>there<br>way any<br>there<br>way any<br>there<br>way any<br>there<br>way any<br>there<br>way any<br>there<br>way any<br>there<br>way any<br>there<br>there<br>t | Acceptor clicks the Previe<br>ents are mandatory wher<br>we want and the second second | w Document tab to View<br>Rejecting or Accepting L<br>Sector St U<br>UNEW<br>Were Allachanter<br>Add Allachanter                                                                                                    | the entire document.<br>esser Amount.<br>ess<br>answe    | ).      |

The Comments Section allows Acceptor to enter comments for the Telecom (Contractual).

Note: Comments are mandatory when Rejecting or Accepting Lesser Amount. The Acceptor clicks the Preview Document tab to View the entire document.

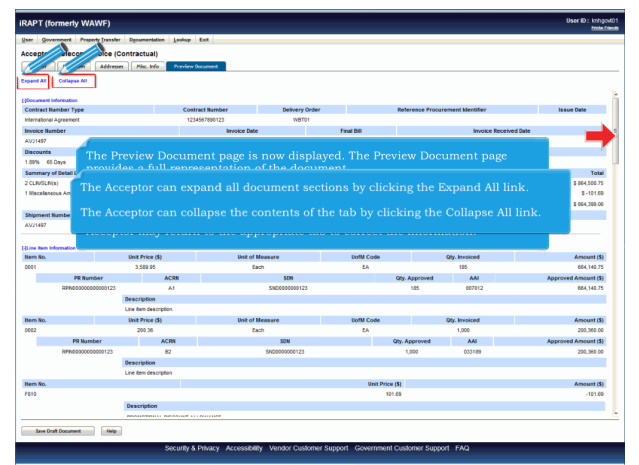

The Preview Document page is now displayed. The Preview Document page provides a full representation of the document.

The Acceptor can scroll the contents of the tab to review the document.

If the Acceptor notices an inaccuracy after reviewing the invoice information, the Acceptor may return to the appropriate tab to correct the information. The Acceptor can expand all document sections by clicking the Expand All link.

The Acceptor can collapse the contents of the tab by clicking the Collapse All link.

| IRAPT (formerly WAWF)                                                                                                    | User ID : knhgod01<br>bble.fileds |
|----------------------------------------------------------------------------------------------------|-----------------------------------|
| User Gevenneret Preperty Transfer Depenneriation Lookup Exit                                                                        | -                                 |
|                                                                                                    |                                   |
| All document sections are now collapsed.<br>The Acceptor can expand and collapse individual headers by clicking on the section head | ers.                              |
|                                                                                                    |                                   |
| Inn Draft Document [High] Servinith: & Dhilary _ Acrosol Billity _ Mandor Chickman Rumont _ Cruismment Cicklamor Rumont _ FAO       |                                   |

All document sections are now collapsed.

The Acceptor can expand and collapse individual headers by clicking on the section headers.

| IRAPT (formerty WAWF)                                                                    |                       |                             |                          |                    |                                                      | User ID : knhgod01<br>Mite Ziede |
|------------------------------------------------------------------------------------------|-----------------------|-----------------------------|--------------------------|--------------------|------------------------------------------------------|----------------------------------|
| User O and Property Transfer                                                             | Documentation         | entry Exit                  |                          |                    |                                                      |                                  |
| Ar . Telecom Invoice (C                                                                  | ontractual)           |                             |                          |                    |                                                      |                                  |
| Header Line Rem Addresse                                                                 | - Misc. Info -        | Yeview Document             |                          |                    |                                                      |                                  |
| Expand All Collapse All                                                                  |                       |                             |                          |                    |                                                      |                                  |
| Elboqueet Information                                                                    |                       |                             |                          |                    |                                                      |                                  |
| Contract Namber Type                                                                     |                       | Contract Number             | Delivery Or              | fer                | Reference Procurement Identifier                     | Issue Date                       |
| International Agreement                                                                  |                       | 1234567890123               | WBT01                    |                    |                                                      |                                  |
| Invoice Number                                                                           |                       | Invoice Date                |                          | Final Dill         | Invoice Received Date                                |                                  |
| AVJ1497                                                                                  |                       | 2015/04/02                  |                          | N                  | 2015/04/02                                           |                                  |
| Discounts                                                                                |                       |                             |                          |                    |                                                      |                                  |
| 1.09% 65 Days                                                                            |                       |                             |                          |                    |                                                      |                                  |
| Summary of Detail Level Information                                                      |                       |                             |                          |                    |                                                      | Total                            |
| 2 CLINGLIN(s)                                                                            |                       |                             |                          |                    |                                                      | \$ 064,500.75                    |
| 1 Macelaneous Amount(s)                                                                  |                       |                             |                          |                    |                                                      | \$-101.09                        |
|                                                                                          |                       |                             |                          |                    | Document Total:                                      | \$ 064,399.06                    |
| Shipment Number                                                                          |                       |                             |                          |                    | Shipment Date                                        |                                  |
| AV21497                                                                                  |                       |                             |                          |                    | 2015/04/02                                           |                                  |
| (2)-2- Romandon<br>(2)Alantes tribunador<br>(2)Bas tribunador<br>(2)Dentitas information | The Docu<br>The Accep | ment Informati              | on section<br>te back to | n of the door      | ument is now expanded.<br>page by clicking the Heade | er tab.                          |
| Save Draft Document Help                                                                 |                       |                             |                          |                    |                                                      |                                  |
|                                                                                          | Sec                   | urity & Privacy Accessibili | ly Vendor Custo          | ner Support Govern | ment Customer Support FAQ                            |                                  |

The Document Information section of the document is now expanded.

The Acceptor can navigate back to the Header page by clicking the Header tab.

| ser Government Property Transfer          | Openmentation Lookup Exit   |                |                           |                                                          |                                      |
|-------------------------------------------|-----------------------------|----------------|---------------------------|----------------------------------------------------------|--------------------------------------|
| cceptor - Telecom Invoice (Co             | ontractual)                 |                |                           |                                                          |                                      |
| Header Line Ren Addresses                 | Mise, Info Preview Document | 1              |                           |                                                          |                                      |
| Contract Number Type                      | Contract Number             | Delivery       | Order                     | Reference Procurement Identifier                         | Issue Date                           |
| nternational Agreement                    | 1234567890123               | WOTH           | и                         |                                                          |                                      |
| nvoice Number                             |                             | nvoice Date    | Final Bill                | Invoice Received Date                                    | ,                                    |
| NV21497                                   |                             | 2015/04/02     | N                         | 2015/04/02                                               |                                      |
| Discounts                                 |                             |                |                           |                                                          |                                      |
| 1.89% 65 Days                             |                             |                |                           |                                                          |                                      |
| Summary of Detail Level Information       |                             |                |                           |                                                          | Total                                |
| CLINISLIN(8)                              | The I                       | leader page is | displayed.                |                                                          | \$ 884,500.75                        |
| Niscelaneous Amount(s)                    |                             |                |                           |                                                          | \$ -101.69                           |
|                                           |                             |                |                           | Document Total:                                          | \$ 884,399.08                        |
| Shipment Number                           |                             |                |                           | Shipment Date                                            |                                      |
| W21497                                    |                             |                |                           | 2015/04/02                                               |                                      |
|                                           |                             |                |                           |                                                          |                                      |
| louting Information                       |                             |                |                           |                                                          |                                      |
| lole                                      | Location Code               | Extension      | Rame                      |                                                          |                                      |
| a).ee                                     | 00091                       |                | EXCELLIGENCE LEARNING CON | PORATION                                                 |                                      |
| wy Official                               | H68732                      |                | DEFENSE FINANCE AND ACCO  | UNTING SERV                                              |                                      |
| ispect by                                 | 50512A                      |                | DOMA LOS ANGELES          |                                                          |                                      |
| Acceptor .                                | FU4417                      |                | F044171 SOCS SOCS ATTINE  | ECO                                                      |                                      |
| -dmn                                      | FU4417                      |                | F04417 1 SOCS SOCS ATTINE | ECO                                                      |                                      |
| 20                                        | F04417                      |                | P044171 S0CS S0CS ATTN 8  | 800                                                      |                                      |
| ICTION BY: \$8512A                        |                             |                |                           |                                                          |                                      |
| Recommend Approval                        |                             |                |                           |                                                          |                                      |
|                                           | Inspection D                | ate            |                           |                                                          |                                      |
| Hecommend Heduced Amount                  | 2015/04/92                  |                |                           |                                                          |                                      |
| Recommend Rejection                       |                             |                |                           |                                                          |                                      |
| Renubed Fields                            |                             |                |                           |                                                          |                                      |
| ACTION BY: FU4417 *                       |                             |                |                           |                                                          |                                      |
| E Approval                                |                             |                |                           |                                                          |                                      |
|                                           |                             |                | No.                       | have made by my second an an end of the second barry and | a la successi su succes              |
| <ul> <li>Approve Lesser Amount</li> </ul> |                             |                | nas                       | herein or an supporting documents                        | In the contraction, except are noted |
| Reject to initiator                       |                             | Sign           | antire case               | Signature                                                |                                      |
|                                           |                             |                |                           |                                                          |                                      |

The Header page is displayed.

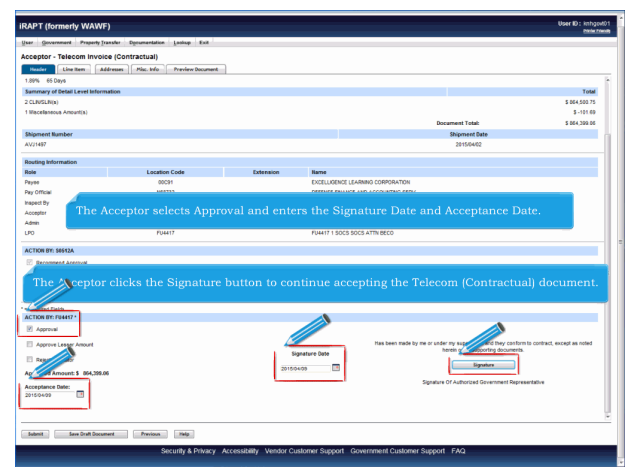

The Acceptor selects Approval and enters the Signature Date and Acceptance Date. The Acceptor clicks the Signature button to continue accepting the Telecom (Contractual) document.

| RAPT (formerly W       | AWF)                       |                                             | User ID : kningow |
|------------------------|----------------------------|---------------------------------------------|-------------------|
| ser Government Prac    | erty Transfer Dycumentatio | n Lostop Enit                               |                   |
| VAWF Password Cor      | firmation                  |                                             |                   |
| User ID                | kithgovt01                 |                                             |                   |
| Password *             |                            |                                             |                   |
| Submit Without Preview | 8                          |                                             |                   |
|                        |                            |                                             |                   |
|                        |                            |                                             |                   |
|                        |                            |                                             |                   |
|                        |                            |                                             |                   |
|                        |                            |                                             |                   |
|                        |                            |                                             |                   |
|                        |                            |                                             |                   |
|                        |                            |                                             |                   |
|                        |                            | The Password Confirmation page is displayed |                   |
|                        |                            | The Password Commination page is displayed. |                   |
|                        |                            |                                             |                   |
|                        |                            |                                             |                   |
|                        |                            |                                             |                   |
|                        |                            |                                             |                   |
|                        |                            |                                             |                   |
|                        |                            |                                             |                   |
|                        |                            |                                             |                   |
|                        |                            |                                             |                   |
|                        |                            |                                             |                   |
|                        |                            |                                             |                   |
|                        |                            |                                             |                   |
|                        |                            |                                             |                   |
|                        |                            |                                             |                   |
|                        |                            |                                             |                   |
|                        |                            |                                             |                   |
|                        |                            |                                             |                   |
|                        |                            |                                             |                   |

The Password Confirmation page is displayed.

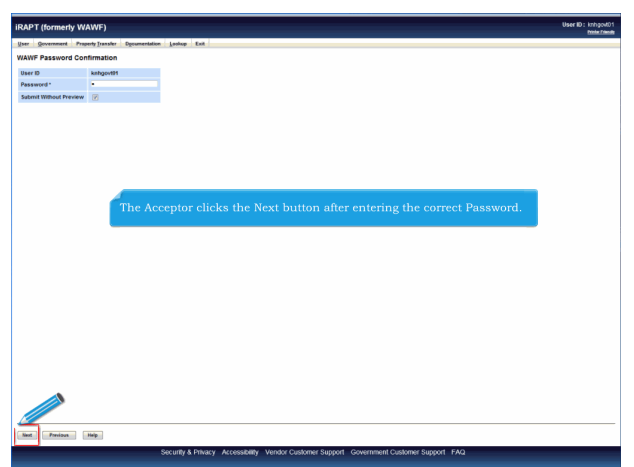

The Acceptor clicks the Next button after entering the correct Password.

| iser Q ett                                                                                                    | (TAWF)                                                                                                    | bi literation in the |
|----------------------------------------------------------------------------------------------------|----------------------------------------------------------------------------------------------------|----------------------|
| 100855                                                                                                    | Property Transfer   Deconsentation   Louison   Exit                                                                                                    |                      |
| The Telecom Invoice                                                                                                    | (Contractual) was successfully accepted.                                                                                                    |                      |
| Contract Humber<br>223450700<br>Email sert to Vence v<br>Email sert to Vence v<br>Email sert to Vence v<br>Email sert of the Part<br>Met to Vence v<br>Exert Additional Email 1<br>The Apr 09 1639 64 EC | Opp Option         Montantia         Instantia           VP00         AVX40F         AVX10F                                                                                                    |                      |
|                                                                                                    | After the Telecom (Contractual) document has been submitted, the iRAPT<br>system informs the Acceptor that the document was successfully accepted.<br>E-mails. FTP and EDI notifications were sent as annicable |                      |
|                                                                                                    | The Acceptor may add more email addresses by clicking the Send Additional Email Notifications link.                                                                                                    |                      |
|                                                                                                    |                                                                                                    |                      |
|                                                                                                    |                                                                                                    |                      |

After the Telecom (Contractual) document has been submitted, the iRAPT system informs the Acceptor that the document was successfully accepted.

E-mails, FTP and EDI notifications were sent as applicable.

The Acceptor may add more email addresses by clicking the Send Additional Email Notifications link.

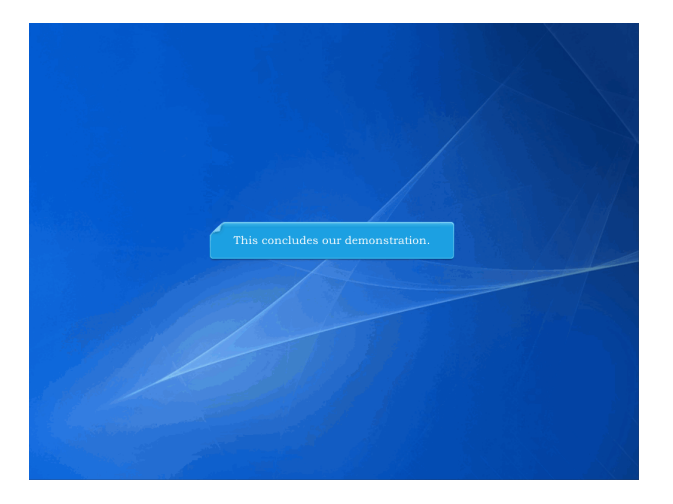

This concludes our demonstration.